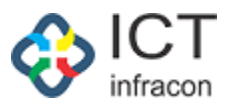

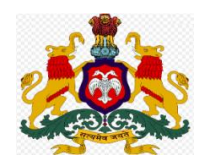

## **Department Of School Education,**

## Karnataka

\*\*\*\*\*\*\*\*\*\*\*

## **Compassionate Ground**

**User Manual** 

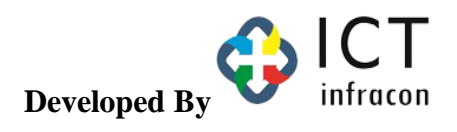

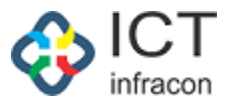

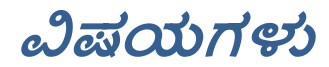

ಅನುಕಂಪದ ಆಧಾರದ ನೇಮಕಾತಿಯ ಪ್ರಾಥಮಿಕ ಅರ್ಜಿಯ ಅನುಮೋದನೆ

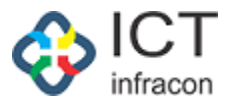

ಅನುಕಂಪದ ಆಧಾರದ ನೌಕರಿಯ ಪ್ರಾಥಮಿಕ ಅರ್ಜಿಯ ಅಂಗೀಕರಣ ಅನುಮೋದನೆಯ ಇಲಾಖೆಯ EEDS ತಂತ್ರಾಂಶದಲ್ಲಿ ಸಂಬಂಧಿತ ಕಛೇರಿಯು ಆಡಳಿತಾಧಿಕಾರಿಗಳು EEDS ನಲ್ಲಿ ಲಾಗಿನ್ ಮಾಡಿ.

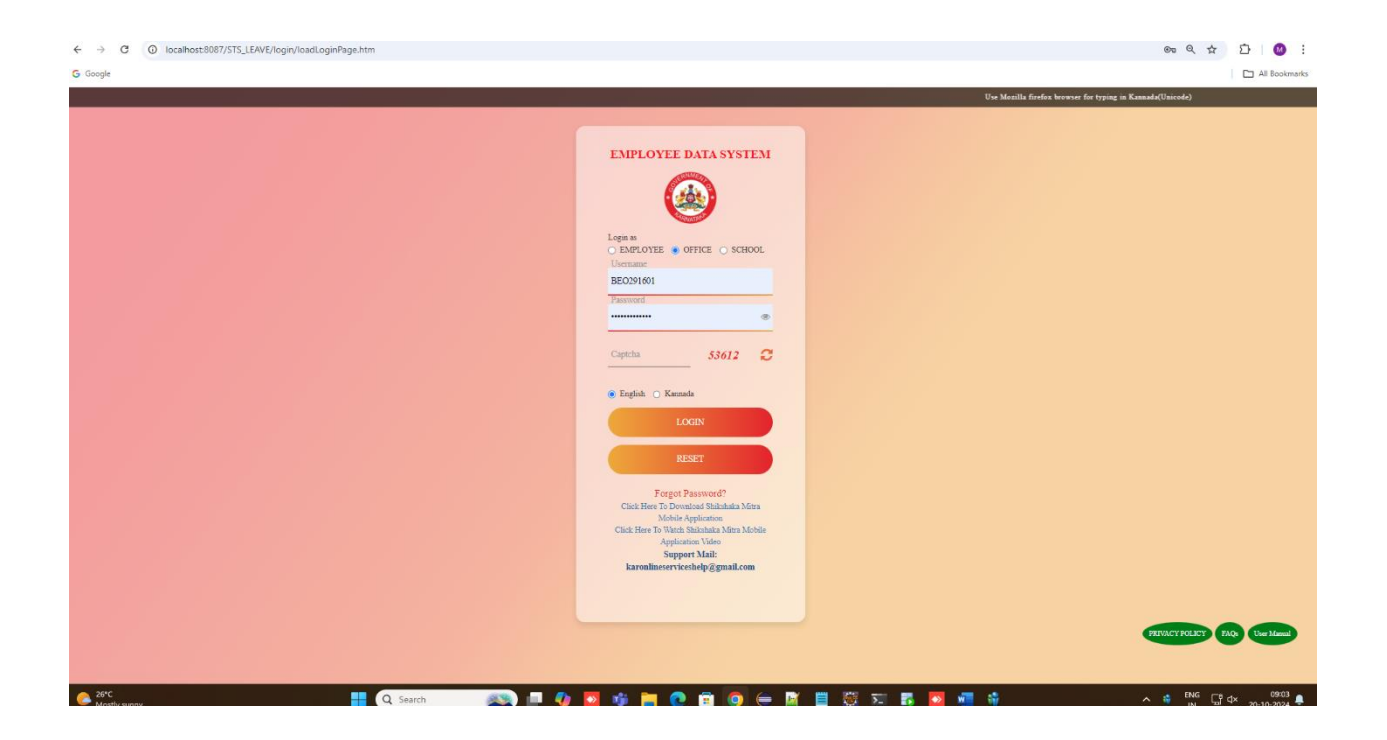

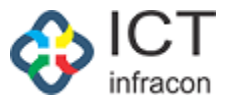

ಅನುಕಂಪ ಅಧಾರದ ನೌಕರಿಯ ಅರ್ಜಿಯ ಅನುಮೋದನೆಯ ಮೆನುವನ್ನು ಆಯ್ಕೆ ಮಾಡಿ

| OFFICE NAME: BEO OFFICE - KARKALA          | OFFI | ICE LEVEL BI            | OCK STATE: KARNATA | A DIVISION: MYSO | RE (2) DISTRICT: UDUPI | (2916) BLOCK: KAI | RKALA (291601) | SEARCH EMPLOYEE  |         |              |         |              |                     |
|--------------------------------------------|------|-------------------------|--------------------|------------------|------------------------|-------------------|----------------|------------------|---------|--------------|---------|--------------|---------------------|
| Search Menu                                | ۹    | SEADON                  | AV CTATUC          |                  |                        |                   |                |                  |         |              |         |              |                     |
| SCHEDULER                                  |      |                         |                    |                  |                        |                   |                |                  |         |              |         |              |                     |
| DISTRICT WISE APPLICATION COUNTS           |      | SIXUS: VINCE            |                    |                  |                        |                   |                |                  |         |              |         |              |                     |
| DASHBOARD                                  |      | List Of CQ Applications |                    |                  |                        |                   |                |                  |         |              |         |              |                     |
| WEEKLY STATEMENT                           |      | Stow enries Search      |                    |                  |                        |                   |                |                  |         |              |         |              |                     |
| LEVEL WISE AVERAGE APPLICATION REPORT      |      | 10                      | ~                  |                  |                        |                   |                |                  |         |              | [       |              |                     |
| MONTHLY STATEMENT                          |      | sl.no 🔺                 | Application Number | Application Date | Deceased Emp Kgld      | Applicant Name    | Date Of Birth  | Classification o | Status  | Login Name 🍵 |         | Action       | •                   |
| CG APPLICATION REPORTS                     | +    | 1                       | 202422921332673    | 18/10/2024       | 2292133                | Sumitha C         | 05/05/2005     | Major            | PENDING |              | View Ap | prove Reject |                     |
| WORK ALLOTMENT                             |      | Showing 1 to            | 1 of 1 entries     |                  |                        |                   |                | •                |         |              |         | Previous 1   | Next                |
| DD0 ADMIN DASHBOARD                        |      | ۲.                      |                    |                  |                        |                   |                |                  |         |              |         |              |                     |
| APPROOVAL OF CG PRELIMINARY<br>APPLICATION |      |                         |                    |                  |                        |                   |                |                  |         |              |         |              |                     |
| MINISTERIAL DETAILS                        |      |                         |                    |                  |                        |                   |                |                  |         |              |         |              |                     |
| OFFICER DETAILS                            |      |                         |                    |                  |                        |                   |                |                  |         |              |         |              |                     |
| TEACHER DETAILS                            |      |                         |                    |                  |                        |                   |                |                  |         |              |         |              |                     |
| RESET PASSWORD                             | +    |                         |                    |                  |                        |                   |                |                  |         |              |         |              |                     |
| APPLICATION STATUS                         |      |                         |                    |                  |                        |                   |                |                  |         |              |         |              |                     |
| FILES                                      | +    |                         |                    |                  |                        |                   |                |                  |         |              |         |              |                     |
| WEEKLY APPLICATION REPORT                  |      |                         |                    |                  |                        |                   |                |                  |         |              |         |              |                     |
| UPDATE MOBILE                              |      |                         |                    |                  |                        |                   |                |                  |         |              |         |              |                     |
| TEACHER TRAINING DETAILS                   |      |                         |                    |                  |                        |                   |                |                  |         |              |         |              |                     |
| EREEZE UNEREEZ SCREENS                     |      |                         |                    |                  |                        |                   |                |                  |         |              |         |              |                     |
| C 26*C Mostly sunny                        |      |                         | Q Search           | 🔉 💷 🍫            | 💁 🔹 📮 💽                | 🕫 🧕 😑 🖻           | 📋 🐯 🏹          | 🛛 🖪 💁 📲          | 👘 🔀     | ۵.           |         | ENG ⊑¶ ⊄×    | 09:01<br>20-10-202- |

ಅರ್ಜಿಯ ಸ್ಥಿತಿಗೆತಿಯನ್ನು ತಿಳಿಯಲು ( View Status) ಬಟನ್ ಆಯ್ಕೆ ಮಾಡಿ.

ಪ್ರಾಥಮಿಕ ಅರ್ಜಿಯನ್ನು ಅಂಗೀಕರಿಸಲು (Approve) ಅಪ್ರೂವ್ ಬಟನ್ ಆಯ್ಕೆ ಮಾಡಿ.

ಅರ್ಜಿಯನ್ನು ಅಂಗೀಕರಿಸಿದರೆ, ಅರ್ಜಿದಾರರ ಲಾಗಿನ್ ವಿವರಗಳು ಜನರೇಟ್ ಮತ್ತು ನೋಂದಾಯಿತ ಅರ್ಜಿದಾರರ ಮೊಬೈಲ್ ಸಂಖ್ಯೆಗೆ ಕಳುಹಿಸಲಾಗುತ್ತದೆ.

ಅರ್ಜಿಯನ್ನು ನಿರಾಕರಿಸಲು ನಿರಾಕರಣ (Reject) ಬಟನ್ ಕ್ಲಿಕ್ ಮಾಡಿ. ಪ್ರಾಥಮಿಕ ಅರ್ಜಿಯನ್ನು ನೋಡಲು ವೀಕ್ಷಣೆ ಬಟನ್ ನಲ್ಲಿ ಕ್ಲಿಕ್ ಮಾಡಿ.

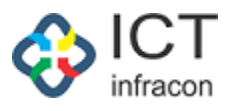

| ← → C O localhost:8087/STS_L                                                                      | EAVE/le | ave/cgApplication | .ist.htm           |                      |                                |                                    |                 |                |          | @= Q \$     | 2 D   C                                                                                                    | )        |
|---------------------------------------------------------------------------------------------------|---------|-------------------|--------------------|----------------------|--------------------------------|------------------------------------|-----------------|----------------|----------|-------------|----------------------------------------------------------------------------------------------------|----------|
| G Google                                                                                          |         |                   |                    |                      |                                |                                    |                 |                |          |             | 🗅 All Boo                                                                                                    | əkmarl   |
|                                                                                                   |         |                   |                    | EMPLOY<br>ನೌಕರ       | EE DATA SYSTE<br>ಗನ ಡೇಟಾ ವ್ಯವಸ | M, KARNATAKA<br>ಸ್ಥೆ, ಕರ್ನಾಟಕ      |                 |                |          | FAQ         |                                                                                                    |          |
| Welcome ನೌಕರನ ಡೇಟಕಾ ವ್ಯವಸ್ಥ (2132788), Admin 20 Oct 2024 09:12 AM 💿 1 🌲 EEDS Training Video 🕗 🗗 🗢 |         |                   |                    |                      |                                |                                    |                 |                |          |             |                                                                                                    |          |
| OFFICE NAME: BEO OFFICE - KARKALA                                                                 | OF      | FICE LEVEL BLOC   | K STATE: KARNATAKA | DIVISION: MYSORE (2) | DISTRICT: UDUPI (2916)         | BLOCK: KARKALA (291601)            | SEARCH EMPLOYEE |                |          |             |                                                                                                    |          |
| Search Menu                                                                                       | ۹       | SEARCH BY         | STATUS             |                      |                                |                                    |                 |                |          |             |                                                                                                    |          |
| SCHEDULER                                                                                         |         | STATUS            |                    |                      |                                | u l                                |                 |                |          |             |                                                                                                    |          |
| DISTRICT WISE APPLICATION COUNTS                                                                  |         | STATUS .          |                    | AT NOTED             | ,<br>                          | -                                  |                 |                |          |             |                                                                                                    |          |
| DASHBOARD                                                                                         |         | List Of CG A      | pplications        |                      |                                |                                    |                 |                |          |             |                                                                                                    |          |
| WEEKLY STATEMENT                                                                                  |         | Show entries      |                    |                      |                                |                                    |                 |                |          |             | Search                                                                                                    | n:       |
| LEVEL WISE AVERAGE APPLICATION REPORT                                                             |         | 10                | ~                  |                      |                                |                                    |                 |                |          |             |                                                                                                    | ]        |
| MONTHLY STATEMENT                                                                                 |         | sl.no 🔺           | Application Number | Application Date     | Deceased Emp Kgld              | <ul> <li>Applicant Name</li> </ul> | Date Of Birth   | Classification | Status   | Login Name  | Action                                                                                                    |          |
| CG APPLICATION REPORTS                                                                            | +       | 1 3               | 202422921332673    | 18/10/2024           | 2292133                        | Sumitha C                          | 05/05/2005      | Major          | APPROVED | 2024MYS0025 | View                                                                                                    |          |
| WORK ALLOTMENT                                                                                    |         | Showing 1 to 1 of | 1 entries          |                      |                                |                                    |                 |                |          | Previous    | 1 Next                                                                                                    |          |
| DDO ADMIN DASHBOARD                                                                               |         | ۲.                |                    |                      |                                |                                    |                 |                |          |             |                                                                                                    | •        |
| APPROOVAL OF CG PRELIMINARY<br>APPLICATION                                                        |         |                   |                    |                      |                                |                                    |                 |                |          |             |                                                                                                    |          |
| MINISTERIAL DETAILS                                                                               |         |                   |                    |                      |                                |                                    |                 |                |          |             |                                                                                                    |          |
| OFFICER DETAILS                                                                                   |         |                   |                    |                      |                                |                                    |                 |                |          |             |                                                                                                    |          |
| TEACHER DETAILS                                                                                   |         |                   |                    |                      |                                |                                    |                 |                |          |             |                                                                                                    |          |
| RESET PASSWORD                                                                                    | +       |                   |                    |                      |                                |                                    |                 |                |          |             |                                                                                                    |          |
| APPLICATION STATUS                                                                                |         |                   |                    |                      |                                |                                    |                 |                |          |             |                                                                                                    |          |
| FILES                                                                                             | +       |                   |                    |                      |                                |                                    |                 |                |          |             |                                                                                                    |          |
| WEEKLY APPLICATION REPORT                                                                         |         |                   |                    |                      |                                |                                    |                 |                |          |             |                                                                                                    |          |
| UPDATE MOBILE                                                                                     |         |                   |                    |                      |                                |                                    |                 |                |          |             |                                                                                                    |          |
| TEACHER TRAINING DETAILS                                                                          |         |                   |                    |                      |                                |                                    |                 |                |          |             |                                                                                                    |          |
| EREEZE UNEREEZ SCREENS                                                                            |         |                   | _                  |                      |                                |                                    |                 |                |          |             |                                                                                                    |          |
| 26°C<br>Mostly sunny                                                                              |         |                   | Q Search           | ss) 💷 🌗 🔽 -          | 💖 📄 💽 🕫 🔇                      | ) 😑 🧧 📒 🛞                          | 🖂 🔂 🔽 🕯         | 🛯 🗘 🔀 🔳        |          | ^ 🗳 ENG [   | a <sup>0</sup> <sup>(</sup> <sup>(</sup> <sup>(</sup> <sup>(</sup> <sup>(</sup> <sup>(</sup> <sup>(</sup> <sup>(</sup> <sup>(</sup> <sup>(</sup> | 13<br>24 |

ಅರ್ಜಿ ಅಂಗೀಕರಿಸದ ನಂತರ, ಲಾಗಿನ್ ವಿವರಗಳು ಲಭ್ಯವಾಗುತ್ತವೆ.

ಅಂಗೀಕೃತ ಅರ್ಜಿಯ ವಿವರಗಳನ್ನು ನೋಡಲು ವೀಕ್ಷಣೆ (View) ಬಟನ್ನಲ್ಲಿ ಕ್ಲಿಕ್ ಮಾಡಿ.

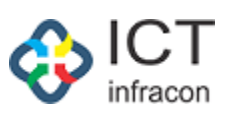

| EMPLOYEE DATA SYSTEM, KARNATAKA<br>ನೌಕರನ ಡೇಟಾ ವ್ಯವಸ್ಸ್ಕೆ ಕರ್ನಾಟಕ ಶಗ್ಗಳ |         |                                                                                                 |                               |                               |                    |                                |                 |                                 |        |  |  |  |
|------------------------------------------------------------------------|---------|-------------------------------------------------------------------------------------------------|-------------------------------|-------------------------------|--------------------|--------------------------------|-----------------|---------------------------------|--------|--|--|--|
| Welcome - Tetra distant (21                                            |         |                                                                                                 |                               |                               |                    |                                |                 |                                 |        |  |  |  |
| OFFICE NAME: BEO OFFICE - KARKALA                                      | 0.52760 | ), Admin<br>ICELEVEL BLOCK STATE: KAE                                                           | NATAKA DIVISION: MYSORE (     | 2) DISTRICT: UDUPI (2916)     | BLOCK: KAR         | (ALA (291601)                  | SEARCH EMPLOYEE | 21 Oct 2024 11:54               |        |  |  |  |
| Parasite Manue                                                         | 0       |                                                                                                 |                               | .,                            |                    |                                |                 |                                 |        |  |  |  |
| search mena                                                            | ч.      |                                                                                                 |                               |                               | VIEW CG A          | PPLICATION                     |                 |                                 |        |  |  |  |
| SCHEDULER                                                              |         | BACK                                                                                            |                               |                               |                    |                                |                 |                                 |        |  |  |  |
| DISTRICT WISE APPLICATION COUNTS                                       |         | (I) D                                                                                           | Detalla                       |                               |                    |                                |                 |                                 |        |  |  |  |
| DASHBOARD                                                              |         | (I) Deceased Employee                                                                           | Details                       |                               |                    |                                |                 |                                 |        |  |  |  |
| WEEKLY STATEMENT                                                       |         | KGID NUMBER :                                                                                   | 2292133                       |                               |                    | NAME :                         |                 | KAVITHA SANJEEVA POOJARA        |        |  |  |  |
| LEVEL WISE AVERAGE APPLICATION REPORT                                  |         | DESIGNATION :                                                                                   |                               |                               |                    | LAST WORKING                   | SCHOOL/OFFICE : |                                 |        |  |  |  |
|                                                                        |         |                                                                                                 | Primary school teachers (PS I | Primary school teachers (PS1) |                    |                                |                 | GHPS NITTE - NITTE(29100103205) |        |  |  |  |
| WORK ALL OTMENT                                                        | *       | DIVISION : MYSORE                                                                               |                               | DISTRICT :                    |                    |                                |                 | UDUPI                           |        |  |  |  |
| DDC ADMIN DASHBOARD                                                    |         | BLOCK : KARKALA                                                                                 |                               |                               | DEATH DATE :       |                                | 05/08/2024      |                                 |        |  |  |  |
| APPROVAL OF CG PRELIMINARY                                             |         | RESIDENTIAL ADDRESS : W/O sri Ganesha, Ananatha Lacchi Nilaya, Parampaliy Post and Village. Bra |                               |                               | ge, Brahamavara TO | ra T0, Udupi District- 576225. |                 |                                 |        |  |  |  |
| APPLICATION                                                            |         |                                                                                                 |                               |                               |                    |                                |                 |                                 |        |  |  |  |
| MINISTERIAL DETAILS                                                    |         | (II) Applicant Details                                                                          |                               |                               |                    |                                |                 |                                 |        |  |  |  |
| OFFICER DETAILS                                                        |         |                                                                                                 |                               |                               |                    |                                |                 |                                 |        |  |  |  |
| TEACHER DETAILS                                                        |         | NAME (ENGLISH) :                                                                                | Sumitha C                     |                               |                    | NAME (KANNAD                   | A) :            | ಸುಮಿತಾ                          |        |  |  |  |
| RESET PASSWORD                                                         | +       | DATE OF BIRTH :                                                                                 | 05/05/2005                    |                               |                    | AGE :                          |                 | 19                              |        |  |  |  |
| APPLICATION STATUS                                                     |         | GENDER :                                                                                        |                               |                               |                    |                                | OYEE NAME :     |                                 |        |  |  |  |
| FILES                                                                  | *       | 1000 5 100                                                                                      |                               |                               |                    |                                | ILENO -         | KAVITHA SANJEEVA POUJAKA        |        |  |  |  |
|                                                                        |         | MUBILE NO. :                                                                                    | 40BILE NO. : 8667742232       |                               |                    | ALIERNATE MUE                  | SILE NO. :      | 9886612345                      |        |  |  |  |
| TEACHER TRAINING DETAILS                                               |         | RELATION :                                                                                      | Married Daughter              |                               | CASTE :            |                                | General         |                                 |        |  |  |  |
| EREFETE UNERFET SCREENS                                                |         | DISTRICT :                                                                                      | UDUPI                         |                               |                    | BLOCK :                        |                 | KARKALA                         |        |  |  |  |
| ASSIGN POST TO EMPLOYEE                                                |         | PERMANENT ADDRESS :                                                                             | test1                         |                               |                    | RESIDENTIAL AD                 | DRESS:          | *#2149 8th A main road          |        |  |  |  |
| APPLICATION DETAILS                                                    |         |                                                                                                 |                               |                               | 6                  |                                |                 |                                 | h.     |  |  |  |
| LEAVE                                                                  | +       | PHYSICALLY CHALLENGED :<br>SSLC MARKS CARD/OTHER                                                | J: No                         |                               | NOC FROM FAM       | LY (CERTIFICATE) :             |                 |                                 |        |  |  |  |
| CCA                                                                    |         | EQUIVALENT MARKS CARD/TC :                                                                      |                               |                               |                    |                                | DOWINLOAD       |                                 |        |  |  |  |
| DRILL DOWN DASHBOARD                                                   |         | BIRTH CERTIFICATE/ANY OF THE<br>ACCEPTABLE CERTIFICATE :                                        | DOWNLOAD VIEW                 |                               |                    |                                |                 |                                 |        |  |  |  |
| GPT RECURUITED TEACHER REGISTRATION                                    |         | (III)Neminee Deteile as                                                                         | por CD/EEDC                   |                               |                    |                                |                 |                                 |        |  |  |  |
| SENT FILES                                                             |         | (III)Nominee Details as                                                                         | per SR/EEDS                   |                               |                    |                                |                 |                                 |        |  |  |  |
| SENIORITY LIST                                                         |         | SI No                                                                                           | NAME                          | RELATION                      |                    | DATE OF BIRTH                  |                 |                                 | GENDER |  |  |  |
| TIME BOUND INCREMENT                                                   | +       | 1 jay cousin                                                                                    |                               | cousin                        |                    | 08/08/0024                     |                 |                                 | Male   |  |  |  |
| REPORT                                                                 | +       | 2                                                                                               | rahul                         | son                           |                    | 13/08/0024                     |                 |                                 | Male   |  |  |  |
| EXIT EMPLOYEE                                                          |         |                                                                                                 |                               |                               |                    |                                |                 |                                 |        |  |  |  |
| SCHOOL / OFFICE INSPECTION REPORT                                      |         |                                                                                                 |                               |                               |                    |                                |                 |                                 |        |  |  |  |
| PROBATION PERIOD                                                       | +       |                                                                                                 |                               |                               |                    |                                |                 |                                 |        |  |  |  |
| TRANSFER IN OUT                                                        |         |                                                                                                 |                               |                               |                    |                                |                 |                                 |        |  |  |  |
| LPC                                                                    |         |                                                                                                 |                               |                               |                    |                                |                 |                                 |        |  |  |  |
| EXIT TEACHERS REPORT                                                   |         |                                                                                                 |                               |                               |                    |                                |                 |                                 |        |  |  |  |
| DAILY EMPLOYEE UPDATION REPORT                                         |         |                                                                                                 |                               |                               |                    |                                |                 |                                 |        |  |  |  |
| DYNAMIC REPORT DOWNLOAD                                                |         |                                                                                                 |                               |                               |                    |                                |                 |                                 |        |  |  |  |
| CHANCE DASSWORD                                                        | *       |                                                                                                 |                               |                               |                    |                                |                 |                                 |        |  |  |  |
| DEDITE ENDIOVEE                                                        |         |                                                                                                 |                               |                               |                    |                                |                 |                                 |        |  |  |  |
| BULK FILE FORWARD                                                      |         |                                                                                                 |                               |                               |                    |                                |                 |                                 |        |  |  |  |
| SOLATING FORMARD                                                       |         |                                                                                                 |                               |                               |                    |                                |                 |                                 |        |  |  |  |
| Developed By: OF ICT                                                   |         |                                                                                                 |                               | Terms of Service Disclaimer   | Privacy Poli       | су                             |                 |                                 |        |  |  |  |